# htc

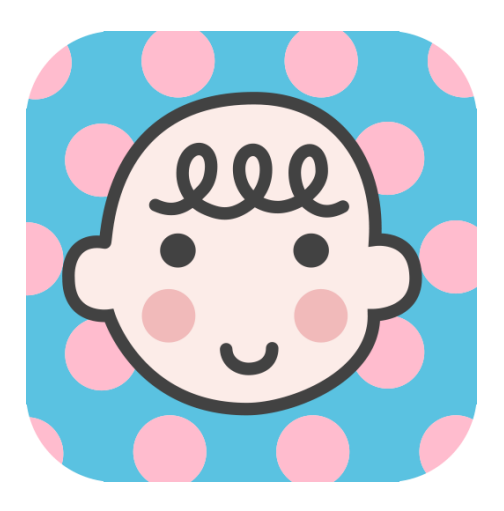

# 萌寶日記 APP

# e-MANUAL

電子使用手冊

# 目錄

| 1. | APP 介紹   | מ<br>ק<br>ק      | 1  |
|----|----------|------------------|----|
| 2. | 基本操作     | 介紹               | 1  |
|    | 2.1 寶寶〕  | 資料建立             | 1  |
|    | 2.2 編輯   | 多個寶寶             | 3  |
|    | 2.3 寶寶   | 「應已接種之疫苗清單」確認    | 4  |
|    | 2.4 主頁   | 面操作輕鬆上手          | 6  |
|    | 2.4.1    | 如何更換各頁面的寶寶照片     | 7  |
|    | 2.4.2    | 如何快速選取寶寶的某一年齡頁面? | 7  |
|    | 2.5 Draw | /er 功能           | 8  |
|    | 2.5.1    | 疫苗接種提醒清單         | 8  |
|    | 2.5.2    | 達成清單             | 9  |
|    | 2.5.3    | 疫苗接種單位           | 9  |
|    | 2.5.4    | 衛教資訊             | 10 |
|    | 2.5.5    | 設定               | 11 |
|    | 2.5.6    | 關於               | 11 |

| 3. | 疫苗提醒                     | . 12 |
|----|--------------------------|------|
|    | 3.1 疫苗圖示顯示狀態             | . 12 |
|    | <b>3.2</b> 疫苗接種提醒清單的提醒時間 | . 12 |
|    | 3.3 疫苗預計接種日期及提醒設定        | . 13 |
|    | <b>3.4</b> 疫苗接種提醒通知及延後提醒 | . 14 |
|    | 3.5 預計接種單位搜尋             | . 15 |
|    | 3.6 疫苗接種後,填入實際接種日期       | . 16 |
|    | 3.7 刪除接種紀錄               | . 17 |
|    | 3.8 疫苗資訊                 | . 17 |
| 4. | 發展指標                     | . 18 |
|    | 4.1 發展指標圖示顯示狀態           | . 18 |
|    | 4.2 填入達成發展指標日期           | . 18 |
|    | 4.3 分享達成發展動作照片           | . 19 |
|    | 4.4 刪除達成紀錄               | . 20 |
| 5. | 發育數據                     | . 21 |
|    | 5.1 發育數據圖示顯示狀態           | . 21 |
|    | 5.2 紀錄發育數據               | . 21 |
|    | 5.3 發育數據百分位              | . 22 |

|    | 5.4 成長曲線      | . 23 |
|----|---------------|------|
|    | 5.5 修改及刪除發育紀錄 | .24  |
| 6. | 日記            | . 25 |
|    | 6.1 日記圖示顯示狀態  | . 25 |
|    | 6.2 紀錄生活日記    | . 23 |
|    | 6.3 分享日記照片    | . 27 |
|    | 6.4 編輯及刪除日記   | . 28 |
|    | 6.5 修改日記封面照片  | . 29 |
| 7. | 日常紀錄          | 30   |
|    | 7.1 新增日常紀錄    | 30   |
|    | 7.2 紀錄「吃東西」   | 32   |
|    | 7.3 紀錄「睡覺」    | 34   |
|    | 7.4 紀錄「換尿布」   | 35   |

# 1. APP 介紹

TotSpace 是一個主打寶寶健康功能的 APP。根據疾管署提供的疫苗接種時程及相關衛教資訊,設計出可讓使用者建立寶寶專屬的健康照護提醒機制,使爸媽在繁忙的生活中,有效率的完成寶寶疫苗接種及健康發展的重要使命。

# 2. 基本操作介紹

#### 2.1 寶寶資料建立

安裝 APP 後,即可開始編輯寶寶基本資料,包括設定寶寶大頭照、寶寶暱稱、性 別、生日及您與寶寶的關係。其中,寶寶的暱稱、性別及生日為必填欄位。

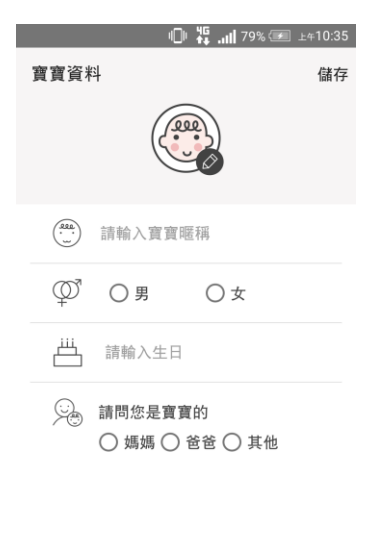

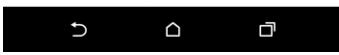

貼心小功能,根據您輸入的寶寶性別,將決定整體使用介面的主題顏色。

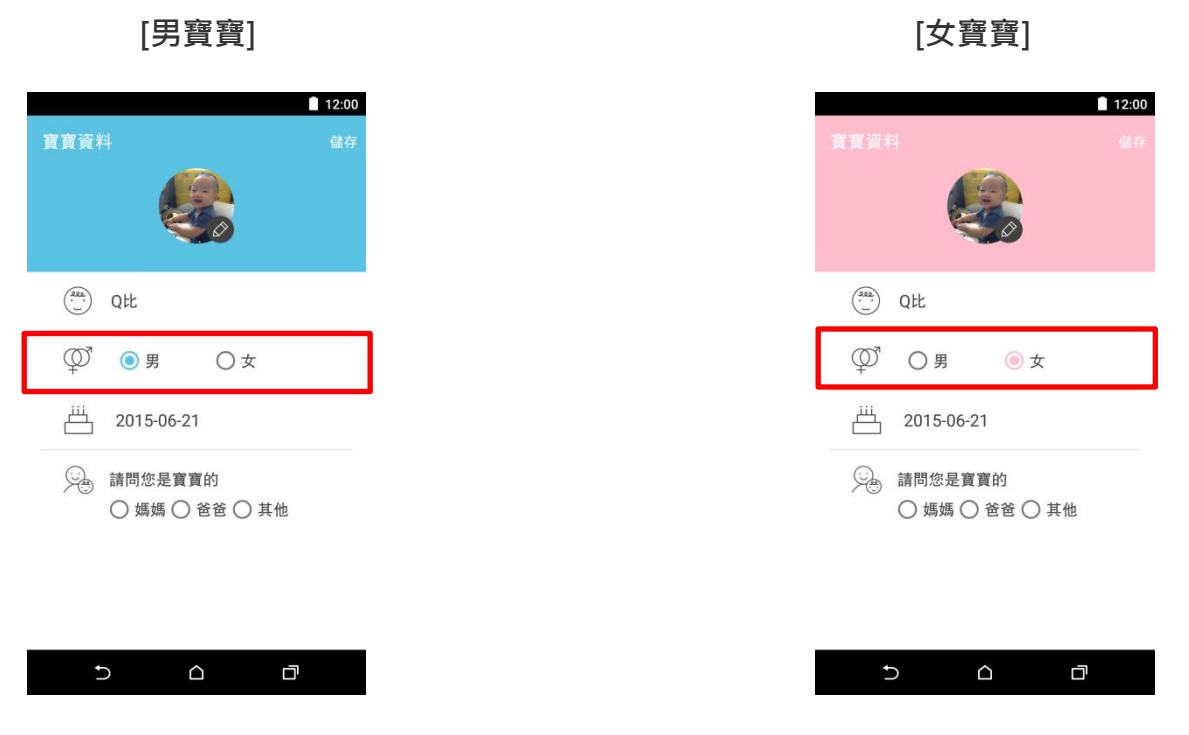

請注意,因為系統會根據您輸入的寶寶生日,計算出所有疫苗及發展指標應達成時程,請再次確認您輸入資料(性別及生日)的正確性。若您不小心輸入錯誤資訊且又已儲存資料,請您解除 APP 後重新安裝。

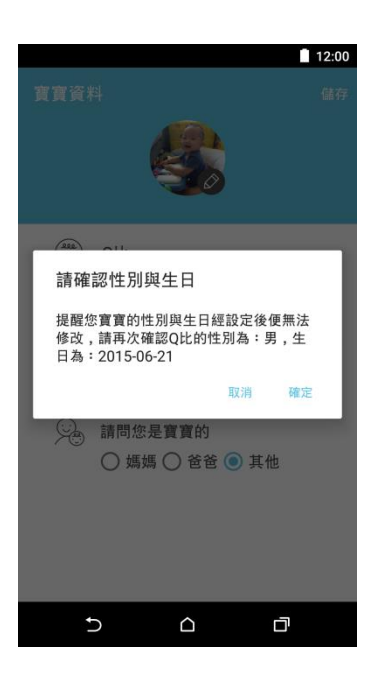

#### 2.2 編輯多個寶寶

您可以透過以下步驟建立多個寶寶的基本資料。

步驟: 點選 Drawer 內的「管理寶寶」 → 點選右下角「 💙 」 → 填入另一個寶

寶的基本資料 → 儲存

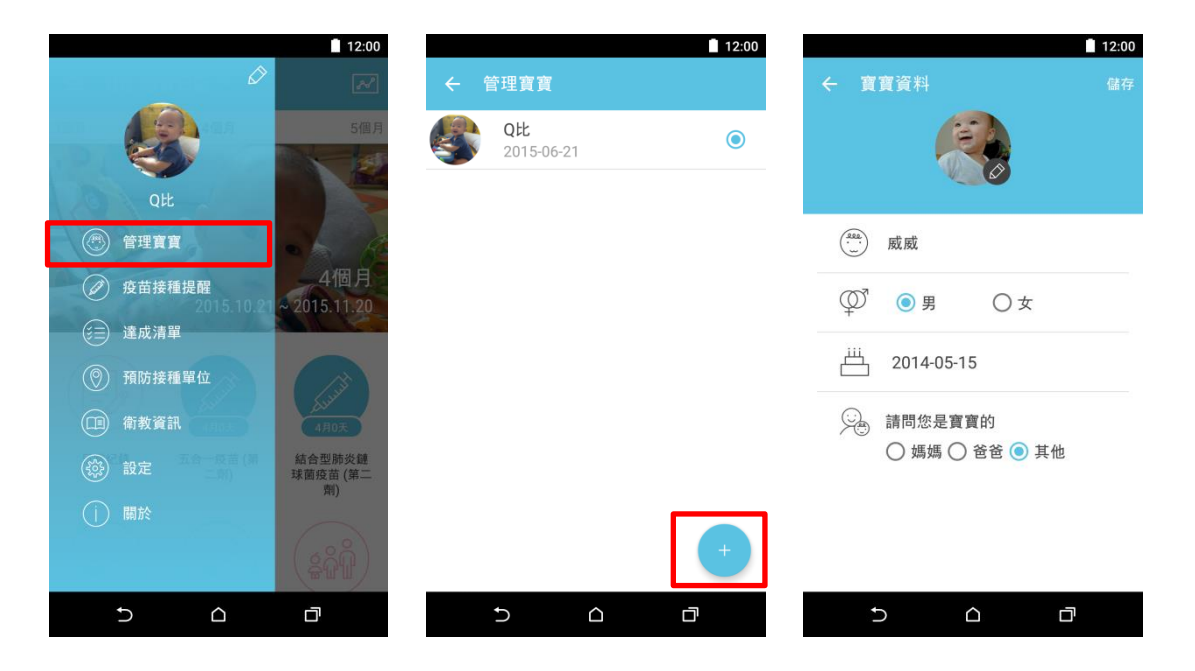

如何置換寶寶頁面?

您可以直接點選「寶寶的大頭照片」或是從「管理寶寶」更換寶寶頁面。

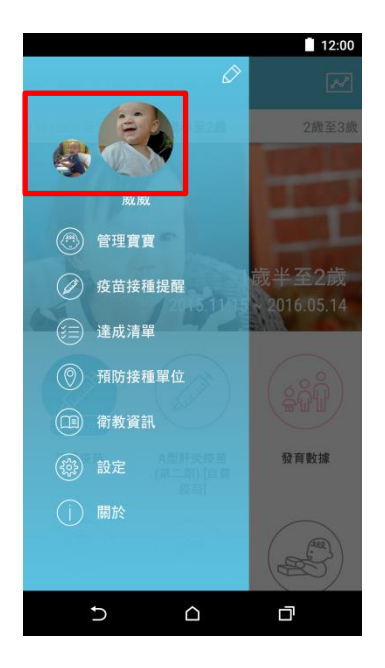

|   | dede will advanced as   | 12:00 |
|---|-------------------------|-------|
| ÷ | 官埋寶寶                    |       |
| S | Q比<br>2015-06-21        | 0     |
| Z | <b>威威</b><br>2014-05-15 | ۲     |

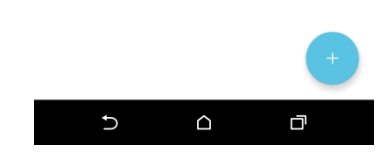

您可以在「管理寶寶」頁面中,點選任一位寶寶做刪除。或是進入「寶寶資料」 的頁面,點選右下角的「刪除寶寶」做刪除。

|      | 12:00 |                                                  |
|------|-------|--------------------------------------------------|
| 實實   | i i   | ← 寶寶資料                                           |
|      | 0     |                                                  |
| 5-15 | ۲     |                                                  |
|      |       | (?sa.)<br>) 威威                                   |
|      |       | ♀ ● 男 ○ 女                                        |
|      |       | 2014-05-15                                       |
|      |       | <ul> <li>請問您是寶寶的</li> <li>媽媽 〇 爸爸 ● 非</li> </ul> |
|      |       |                                                  |
|      | +     |                                                  |
|      |       |                                                  |

2.3 寶寶「應已接種之疫苗清單」確認

根據寶寶的生日,系統會自動判讀您安裝本 APP 時寶寶的年齡及所有「應已接 種之疫苗清單」,以便調整日後寶寶接種疫苗的提醒機制,請您確實勾選。若此 階段不確定寶寶是否已接種某些疫苗項目,可在進入頁面後的「達成清單」中, 將疫苗紀錄做刪除。

| 🔊 🕕 👯 📶 91% (                              | 上午11:14 |
|--------------------------------------------|---------|
| ← 確認已接種疫苗                                  | 確定      |
| 从此此<br>請確認Q比是否已接種以下疫苗<br>(提醒您,政府並未強制規定接種自費 | 疫苗)     |
| 適合接種年齡:4個月                                 |         |
| 五合一疫苗 (第二劑)                                | $\odot$ |
| 結合型肺炎鏈球菌疫苗 (第二劑)                           | $\odot$ |
| 輪狀病毒疫苗 二劑型 (第二劑)<br>[自費疫苗]                 | 0       |
| 輪狀病毒疫苗 三劑型 (第二劑)<br>[自費疫苗]                 | 0       |
| 適合接種年齡:2個月                                 |         |
| and a shade ( data atal)                   |         |
|                                            |         |

### 步驟: 達成清單 → 疫苗接種清單中點選需修改之疫苗 → 右上角「刪除接種紀錄」

|            | 12:00             | 🜵 🕑 🏺 👘 🔌 🕕 🏭              | 100% 🔲 下午12:22 | 🔲 🜵 🗠 🏺 👘 💿 🕕 | <sup>₩G</sup> ,    100% 💷 下年12:22 |
|------------|-------------------|----------------------------|----------------|---------------|-----------------------------------|
|            |                   | ← 達成清單                     |                | ← 疫苗內容        | 刪除接種紀錄                            |
|            | 5個月               | 疫苗接種                       | 成長階段           |               |                                   |
| <b>S</b>   |                   | 適合接種年齡:未滿1個月               |                | 卡:            | 介苗                                |
| Qtt        |                   | 卡介苗                        | 已接種 >          |               |                                   |
| 🕐 管理實實     | - A               |                            |                | ⊂ fi          | ₹ <b>₹</b> <u>₩</u> √             |
| (2) 疫苗接種提醒 | 4個月               | B型肝炎疫苗 (第一劑)               | □ 接種 >         |               |                                   |
|            | ~ 2015.11.20      | 適合接種年齡:滿1個月                |                | +             | Art 100 000 14                    |
| (注) 達成清單   |                   | B型肝炎疫苗 (第二劑)               | 已接種 >          | · 送種口期        | ● 接種単位                            |
| ⑦ 預防接種單位   |                   | 適合接種年齡:滿2個月                |                | 2015-06-22    | 請輸入接種單位                           |
| (11) 衛教資訊  | 4月0天              | 輪狀病毒疫苗 二劑型 (第一劑)<br>[自費疫苗] | 未接種 >          | 疫苗            | 簡介                                |
| 🛞 設定       | 結合型肺炎鏈<br>球菌疫苗(第二 | 輪狀病毒疫苗 三劑型 (第一劑)           |                |               | ?)                                |
|            | A5)               | [自費疫苗]                     | 未接種 >          |               |                                   |
|            |                   | 結合型肺炎鏈球菌疫苗 (第一劑)           | 已接種 >          |               |                                   |
| ۵ C        | đ                 |                            |                | t C           | à đ                               |

2.4 主頁面操作輕鬆上手

主頁面以時間軸左右滑動的方式呈現,愈往右表示寶寶年齡愈長。各頁面的圓 形圖示為寶寶在該成長階段應完成之事項。包含應接種疫苗、應達長發展指標。 您亦可透過發育數據紀錄寶寶的身高、體重、頭圍。並以日記功能紀錄寶寶生 活的點點滴滴。(請參考各項功能操作介紹)

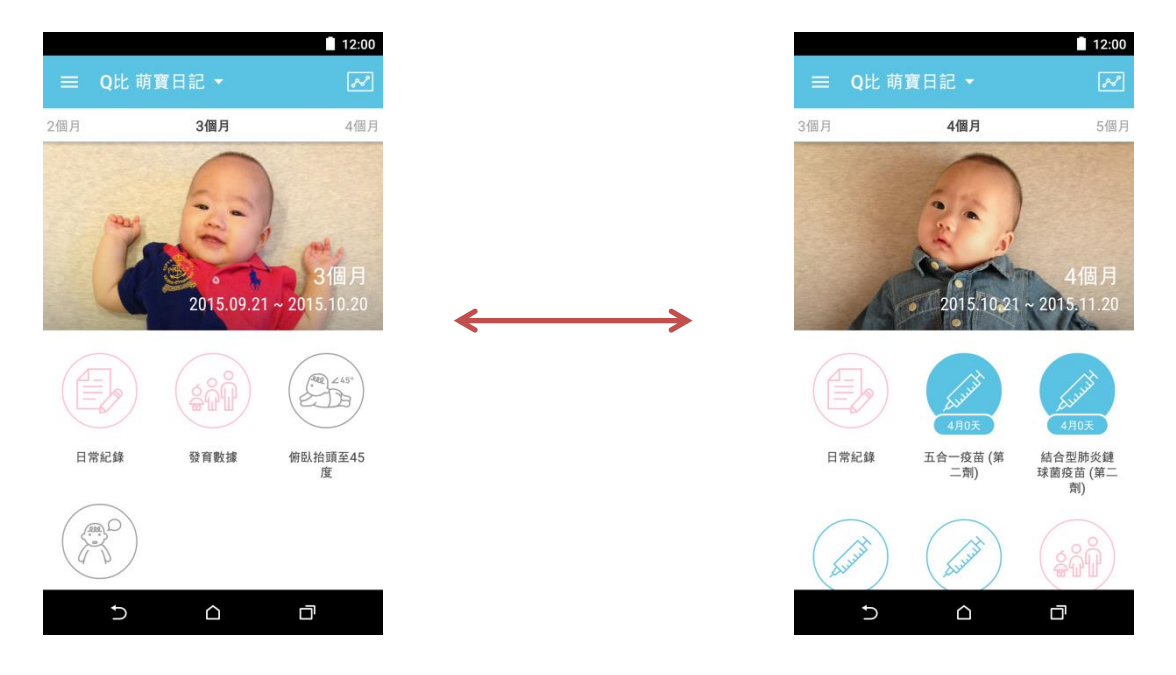

2.4.1 如何更換各頁面的寶寶照片

#### 步驟:點選頁面原照片位置 → 選擇手機中的相片並裁切 → 完成

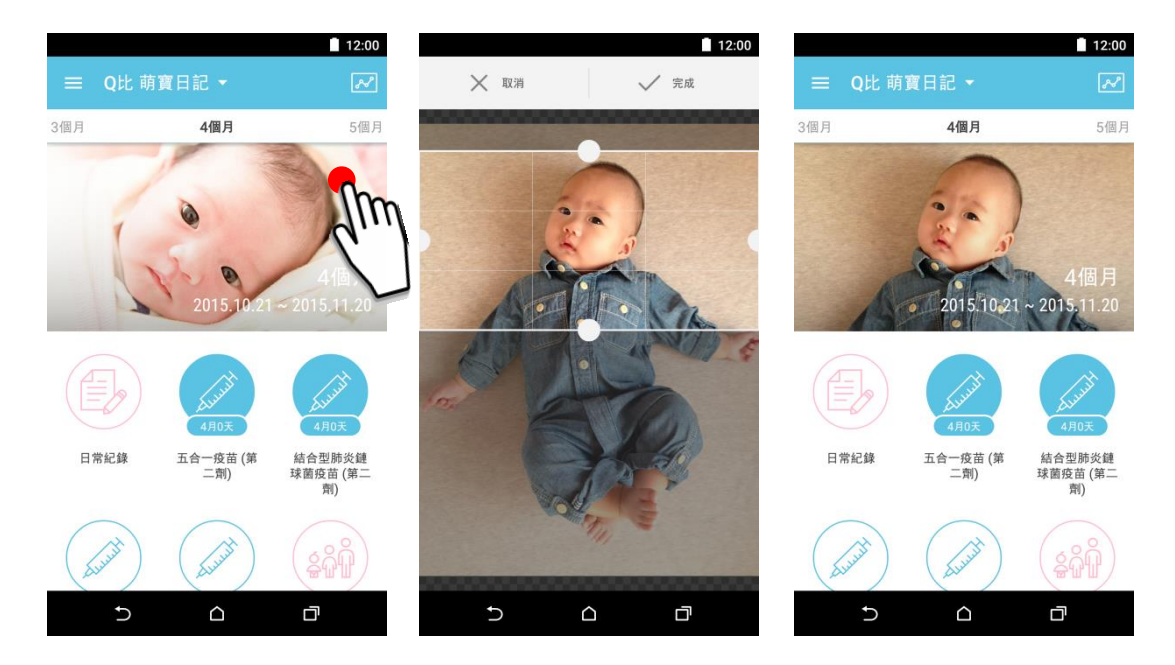

### 2.4.2 如何快速選取寶寶的某一年齡頁面?

您可透過頁面上方的下拉式選單,直接選取您欲前往之頁面,減少您左右滑動 頁面的時間。

7.96

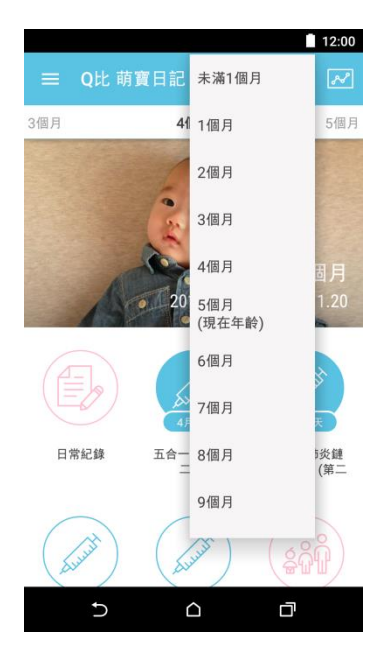

### 2.5 Drawer 功能

Drawer 功能包含管理寶寶基本資料、疫苗接種提醒清單、達成清單(疫苗、成長)、疫苗接種單位、衛教資訊、設定及關於等功能。Drawer 開啟方式有兩種,

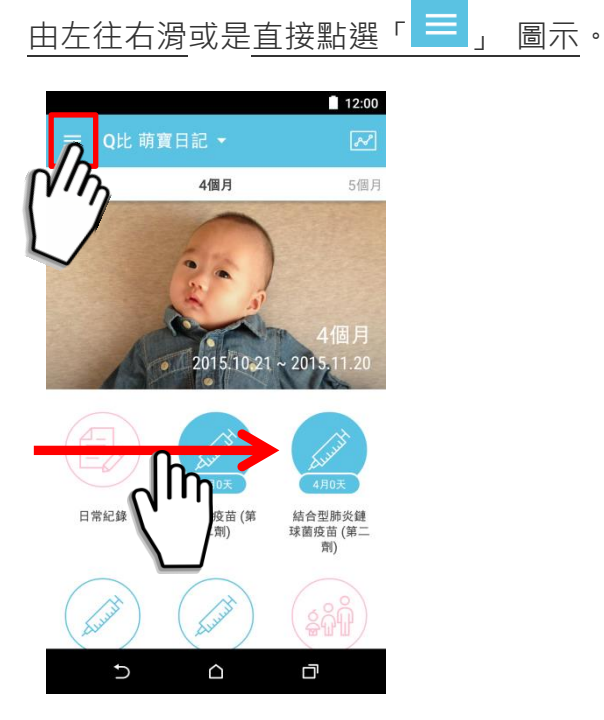

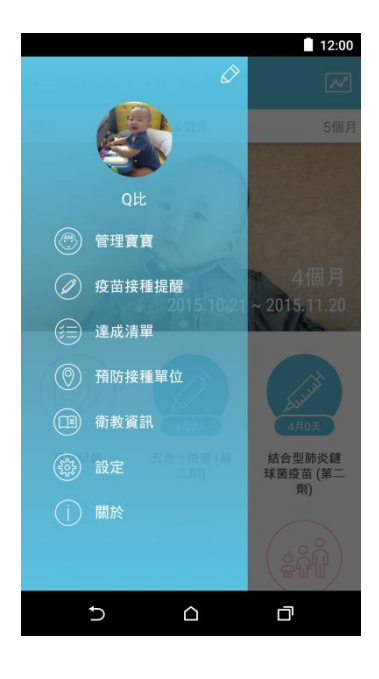

#### 2.5.1 疫苗接種提醒清單

透過疫苗接種提醒清單,您可輕鬆確認近期須接種之疫苗項目,並點選安排預

計的接種時間。

| <ul> <li></li></ul>              | ☞ 下午5:34 |
|----------------------------------|----------|
| 請安排qq接種以下殘苗:<br>(若不想收到娛麗,請至說定關閉) |          |
| 須儘快 接種之疫苗:                       |          |
| <b>卡介苗</b><br>點此設定預計接種日期         | >        |
| 7天後 可開始接種之疫苗:                    |          |
| <b>流感疫苗</b><br>點此設定預計接種日期        | >        |
| <b>五合一疫苗 (第三劑)</b><br>點此設定預計接種日期 | >        |
| B型肝炎疫苗(第三劑)<br>點此設定預計接種日期        | >        |
| $\sim$                           | 7        |

2.5.2 達成清單

疫苗接種及成長階段達成清單一目了然·點選任一項目即可直接連結至該項目

位於主頁面之位置。

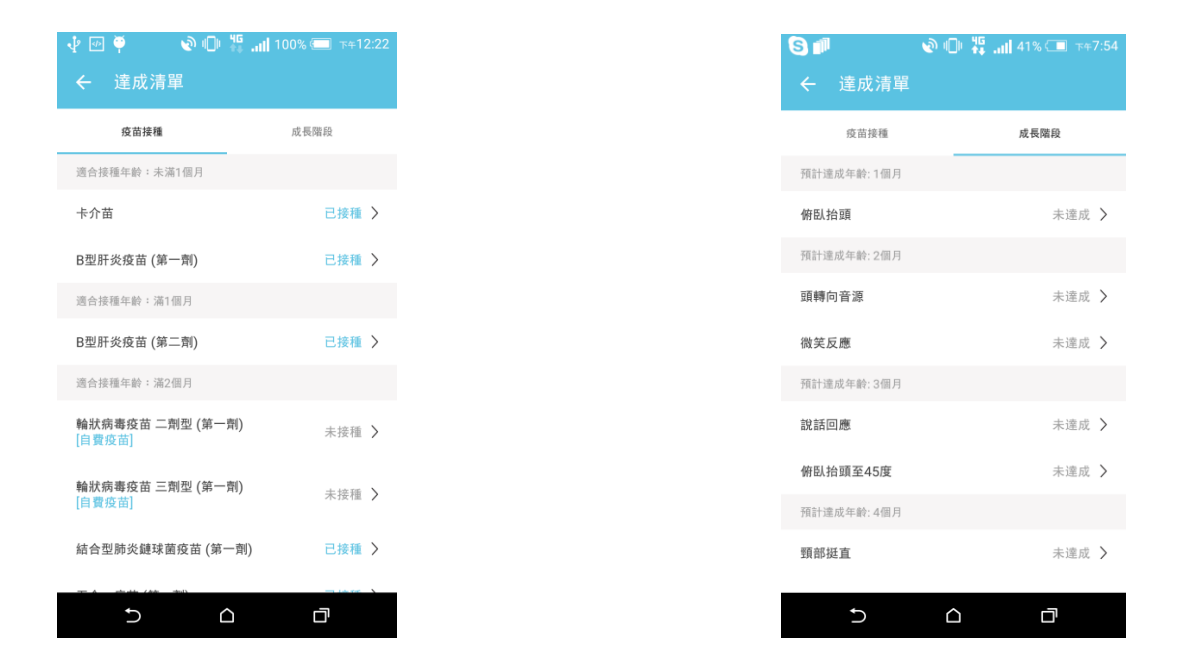

2.5.3 疫苗接種單位

可直接搜尋周遭提供疫苗接種之合約院所資訊,包括診所地址、電話、接種疫 苗項目及接種時間。

2.5.4 衛教資訊

目前資訊包含「疫苗接種」及「小兒傳染病」兩個部分。

「疫苗接種」:可以看到「各項常規疫苗最小接種年齡與最短接種間隔」及「國 小新生入學後預防接種紀錄檢查與補種指引」等資訊。

| ← 衛教資訊                                                       | 12:00                                                        |
|--------------------------------------------------------------|--------------------------------------------------------------|
| 疫苗接種                                                         | 小兒傳染病                                                        |
| 如寶寶在特殊情況下,包括<br>或近期預定前往疾病流行國<br>力,在考量不影響接種效益<br>下,可參照「最小接種年齡 | 缺漏劑次多、頻繁往返國際<br>家等,為儘速建立免疫保護<br>,並經醫師評估無接種禁忌<br>與最短接種間隔」安排接種 |
| 前往疾管署網站下載"各項<br>與最短接種間隔"                                     | i常規疫苗最小接種年齡 >                                                |
| 前往疾管署網站下載"國小<br>錄檢查與補種指引"                                    | 新生入學後預防接種紀 >                                                 |
|                                                              |                                                              |

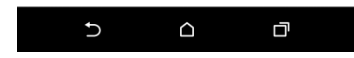

「小兒傳染病」:包含疾管署提供的各種小兒流行病的介紹、預防方法及就醫

#### 相關資訊等。

|           | 12:00 |
|-----------|-------|
| ← 衛教資訊    |       |
| 疫苗接種      | 小兒傳染病 |
| 腸病毒感染併發重症 | >     |
| 流行性感冒     | >     |
| 病毒性腸胃炎    | >     |
| 麻疹        | >     |
| 水痘併發症     | >     |
| 百日咳       | >     |
|           |       |

| t | $\land$ |  |
|---|---------|--|
|   |         |  |
|   |         |  |

|                                              | 12:00                                                                                                    |
|----------------------------------------------|----------------------------------------------------------------------------------------------------|
| ÷                                            | 腸病毒感染併發重症                                                                                                    |
|                                              | 疾病簡介                                                                                                    |
| 腸病又歸型個疾感fo(床體hemo<br>病毒陸類被案病冒of-fr<br>(h表麻mo | 為一群病毒的總稱,包含小兒麻痺病毒、克沙奇<br>型及B型、伊科病毒及腸病毒等60餘型,近年來<br>發現多種型別,依據基因序列分析結果將之重新<br>分為人類腸病毒本人B、C、D型,其中腸病毒71<br>響節公類腸病毒水包、C、D型,其中腸病毒71<br>響節公類腸病毒水菌、医、D型,其中腸病毒71<br>響節公類腸病毒之動。臺灣全年都有腸病毒感染<br>以 4到9月為主要流行期。腸病毒可以引發多種<br>其中很多是沒有症狀的感染,或只出現類似一般<br>與輕微症狀,常引起之症狀為手足口病(hand-<br>nouth disease)、疤疹性咽峡炎<br>pangina),有些時候則會引起一些較特殊的臨<br>,包括無菌性腦臟炎(acute<br>rrhagic conjunctivitis)等。 |
|                                              | 傳播方式                                                                                                    |
| 腸病毒<br>食物汽<br>可經由                            | 時的傳染性極強,主要經由腸胃道(糞一口、水或<br>5染)或呼吸道(飛沫、咳嗽或打噴嚏)傳染,亦<br>1接觸病人的分泌物而受到感染 。                                                                                                    |
|                                              | 潛伏期                                                                                                    |
|                                              |                                                                                                    |
| 腸病毒                                          | F感染的潛伏期大約2至10天,平均約3到5天,發                                                                                                    |

2.5.5 設定

通知設定: 您可以選擇疫苗提醒的通知方式, 甚至關閉疫苗通知提醒。

位置設定: 若您不允許系統抓取您的所在位置·使用在搜尋周遭疫苗接種單位的 功能上·則可在此點選設定關閉「位置定位服務」。

\* 提醒您,因安卓系統的設計機制,一旦關閉「位置定位服務」,則您手機

上所有需要定位服務之應用程式將一併關閉此定位服務。

| 🔲 🕑 🜵 🏺                       | <b>101 1151  95% 🐼 ⊤</b> ≠6:04 |
|-------------------------------|--------------------------------|
| ← 設定                          |                                |
| 通知設定                          |                                |
| 通知                            | •                              |
| 震動                            |                                |
| 手機 LED                        |                                |
| 通知鈴聲<br>Spiderman is the best |                                |
| 位置設定                          |                                |
| 更改位置設定                        | >                              |

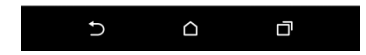

2.5.6 關於

您可以從「關於」裡,確認本應用程式版本號及隱私權政策及服務條款。

# 3. 疫苗提醒

#### 3.1 疫苗圖示顯示狀態

位於主頁面上的疫苗圖示,可看出疫苗接種狀態。無填滿狀態表示未接種,

填滿狀態則表示已接種。

[未接種]

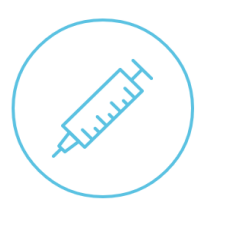

結合型肺炎鏈球菌 疫苗 (第二劑)

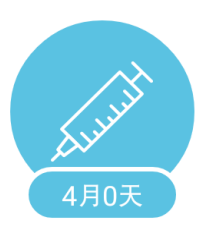

[已接種]

結合型肺炎鏈球菌 疫苗 (第二劑)

# 3.2 疫苗接種提醒清單的提醒時間

| 🕑 🖞 🏺 👘 👫 📶 95% 洒                | 下午5:34 |
|----------------------------------|--------|
| ← 疫苗接種提醒                         |        |
| Aunt                             |        |
| 請安排qq接種以下疫苗:<br>(若不想收到提醒,請至設定關閉) |        |
| 須儘快 接種之疫苗:                       |        |
| 卡介苗<br>點此說定預計接種日期                | >      |
| 7天後 可開始接種之疫苗:                    |        |
| <b>流感疫苗</b><br>點此說定預計接種日期        | >      |
| <b>五合一疫苗(第三劑)</b><br>點此說定預計接種日期  | >      |
| B型肝炎疫苗 (第三劑)<br>點此設定預計接種日期       | >      |
|                                  |        |

根據寶寶的生日,系統會計算出所有疫苗可開始接種的時間。此建議時間會 隨著每劑疫苗實際接種日期而自動調整。當疫苗接種清單上僅有"須盡快" 接種之疫苗項目時,此清單會於每周五提醒您,當清單上有"未來"可接種 疫苗之項目時,則清單會每天跳出通知提醒。

須盡快接種之疫苗: 某劑疫苗超過了可開始接種的日期但尚未接種。
 未來可接種疫苗: 包含當天、一天後、七天後可開始接種之疫苗項目。
 請注意:系統自動提醒您的疫苗範圍不包含「自費疫苗」。

3.3 疫苗預計接種日期及提醒設定

點選任一疫苗項目後,即可設定疫苗預計接種日期及提醒。

步驟:點選「預計接種日期」 → 選擇疫苗接種之「預計日期」及「時間」 → 選擇「鬧鐘設定」(系統提醒時間)

| 🔲 🕑 🌵 🏺 💦 🔌 🕕 👯 📶 100% 🛲 ד+6:50                       |
|-------------------------------------------------------|
| ← 疫苗內容 ⑦                                              |
| 結合型肺炎鏈球菌疫苗 (第二<br>劑)<br><sup>可開始接種日期:2015-10-21</sup> |
|                                                       |
| 預計接種日期預計接種單位                                          |
| 未設定                                                   |
| 夏寶已接行                                                 |
|                                                       |
| 5 6 7                                                 |

| 👁 🜵 🕑 📰 🏺 | 0 # | .ıll 99% 🖅 | 下年7:03 |
|-----------|-----|------------|--------|
| ← 預計接種日   |     |            | 儲存     |
| ➡ 預計日期    |     |            |        |
|           | 10  | 08         |        |
| 2015      | 11  | 09         |        |
| 2016      | 12  | 10         |        |
| ① 預計時間    |     | 02:30 -    | 下午     |
| 🔔 鬧鐘設定    |     |            |        |
| ● 當天      | (   | ○一天前       |        |
| 〇 三天前     | ŭ ( | 〇不提醒       |        |
|           |     |            |        |
| Ð         |     | D          |        |

#### 3.4 疫苗接種提醒通知及延後提醒

一旦設定疫苗接種日期、時間及鬧鐘設定,系統將根據您的設定跳出提醒 通知。收到通知時,除了可以關閉提醒外,若您臨時有事需調整接種時程, 甚至可延後系統提醒時間。

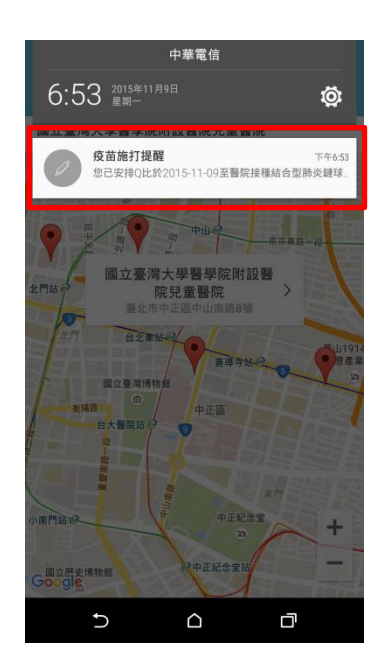

|                | 🔊 🕕 🁯 📶 100% 🛲 1                                       | r <b>≠6:</b> 53 |
|----------------|--------------------------------------------------------|-----------------|
| <sup>您已安</sup> | <sup>推Q比於2015-11-09室醫院接租<br/>型肺炎鏈球菌疫苗 (第二<br/>劑)</sup> | 1<br>           |
|                |                                                        |                 |
|                | ◉ 一天後提醒我                                               |                 |
|                | ○ 三天後提醒我                                               |                 |
|                | ○ 七天後提醒我                                               |                 |
|                | ○ 不再提醒我                                                |                 |
|                | 確定                                                     |                 |
|                |                                                        |                 |
| t              |                                                        |                 |

3.5 預計接種單位搜尋

系統可根據您的位置·搜尋周遭可接種疫苗之合約院所 · 您亦可直接輸入

院所名稱搜尋院所資訊。

[定位搜尋]

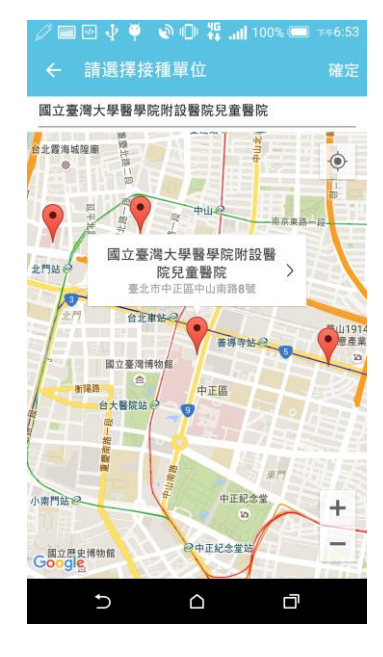

[院所名稱搜尋]

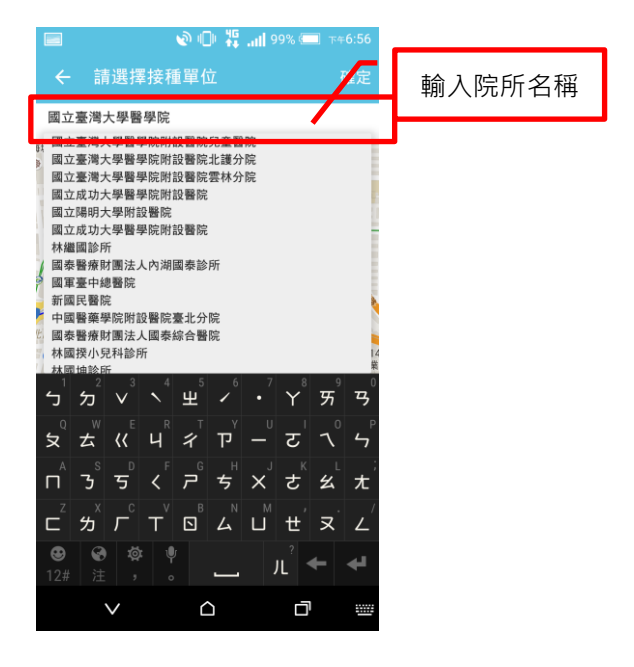

點選合約院所,即可查看院所之詳細資訊,包括:電話、地址、接種時間及

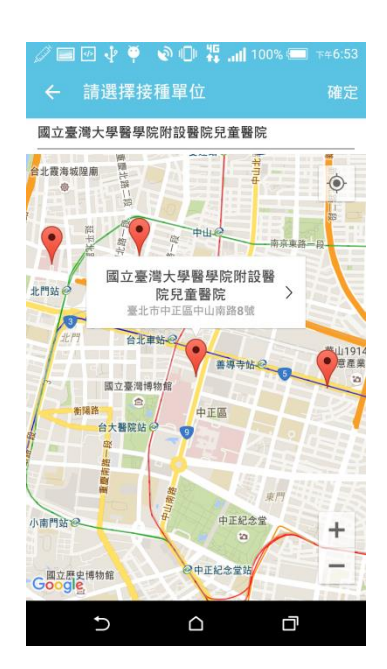

可接種之公費、自費疫苗項目。

| <ul> <li>■ &lt;</li> <li>● </li> <li>◎ </li> <li>◎ </li> <li>◎ </li> <li>○ </li> <li>◎ </li> <li>○ </li> <li>◎ </li> <li>○ </li> <li>※ </li> <li>○ </li> <li>※ </li> <li>○ </li> <li>※ </li> <li>○ </li> <li>※ </li> <li>○ </li> <li>※ </li> <li>○ </li> <li>※ </li> <li>○ </li> <li>※ </li> <li>○ </li> <li>※ </li> <li>○ </li> <li>※ </li> <li>● </li> <li>※ </li> <li>● </li> <li>※ </li> <li>● </li> <li>※ </li> <li>● </li> <li>※ </li> <li>● </li> <li>※ </li> <li>※ </li> <li>● </li> <li>※ </li> <li>※ </li> <li>● </li> <li>※ </li> <li>● </li> <li>● </li> <li>※ </li> <li>● </li> <li>※ </li> <li>● </li> <li>※ </li> <li>● </li> <li>※ </li> <li>● </li> <li>※ </li> <li>● </li> <li>※ </li> <li>● </li> <li>※ </li> <li>● </li> <li>※ </li> <li>● </li> <li>※ </li> <li>● </li> <li>※ </li> <li>● </li> <li>※ </li> <li>● </li> <li>● </li> <li>● </li> <li>● </li> <li>● </li> <li>● </li> <li>● </li> <li>● </li> <li>● </li> <li>● </li> <li>● </li> <li>● </li> <li>● </li> <li>● </li> <li>● </li> <l< th=""></l<></ul> |
|----------------------------------------------------------------------------------------------------|
| 電話: 語音預約 0 <u>2-23567890</u> 總機<br>0 <u>2-23123456</u><br>地址: <u>臺北市中正區中山南路8號</u>                                                                                                    |
| 接種時間:<br>1.週二、四、五健兒門診 13:30-17:00 2.其<br>它兒科門診時間 3.卡介苗接種 週二、四、五<br>健兒門診15:30-17:00                                                                                                    |
| 公費疫苗:<br>卡介苗、B型肝炎疫苗、B型肝炎免疫球蛋<br>白、五合一疫苗、麻疹腮腺炎德面麻停混合<br>疫苗、水痘疫苗、日本腦炎疫苗、減量破傷<br>■白端非細胞性百日該及不活化小兒疫療混<br>♪ ロ □                                                                                                    |

3.6 疫苗接種後,填入實際接種日期

因系統會根據您填入的疫苗實際接種日期,自動為您計算出下一劑疫苗可開始
接種的時間,當您的寶寶完成各疫苗接種時,請記得確實填入實際接種時間。
步驟:點選「寶寶已接種」 → 輸入「接種日期」(接種單位可不輸入) → 確定

| 40 👘 👬 📶 100% 💷 ד+7:44 |
|------------------------|
|                        |
|                        |
| 苗 (第二                  |
|                        |
| 15-10-21               |
|                        |
|                        |
|                        |
|                        |
|                        |
|                        |
|                        |
|                        |
|                        |
|                        |

3.7 删除接種紀錄

若您輸入錯誤的疫苗實際接種日期,點選該疫苗圖示進入頁面後,點選右上角一刪

除接種紀錄」則可刪除紀錄。

| ■ ② ↓ 四 ♥ ● 第l 100% ● 7×9:15 ← 疫苗內容 白喉破傷風非細胞性百日咳 B | <ul> <li>□ / · · · · · · · · · · · · · · · · · ·</li></ul> |
|----------------------------------------------------|------------------------------------------------------------|
| 型嗜血桿菌及不活化小兒麻痺<br>五合一疫苗 (第二劑)<br><sub>已接種√</sub>    | 型嗜血桿菌及不活化小兒麻痺<br>五合一疫苗 (第二劑)<br><sub>已接種✓</sub>            |
| ┢ 接種日期 │ 接種單位                                      | ┢ 接種日期 ◎ 接種單位                                              |
| 2015-09-18 請輸入接種單位                                 | 2015-09-18 請輸入接種單位                                         |
| 疫苗簡介                                               | 疫苗簡介                                                       |
| ?                                                  | ?                                                          |
| 5 6 8                                              |                                                            |

3.8 疫苗資訊

點選右上角「 🕐 」,即可了解各疫苗資訊,包括疫苗介紹、疫苗接種年齡、接種

| ■ 四 ↓ ♥ ● ● <b>い 装ll</b> 100% (■ 7±6:50<br>← 疫苗內容       | ■ < □ ╬1100% = T*6:54 ← 結合型肺炎鏈球菌疫苗                                                                                                    |
|---------------------------------------------------------|----------------------------------------------------------------------------------------------------|
| 結合型肺炎鏈球菌疫苗 (第二<br>劑)<br><sup>可開始接種日期 : 2015-10-21</sup> | 接種禁忌與注意專項 <ul> <li>第1期:出生24小內值速接種,愈早愈好。</li> <li>第2期:出生滿1個月。</li> <li>第3期:出生滿6個月。</li> </ul>                                                                |
|                                                         | 接種禁忌                                                                                                    |
| 預計接種日期 預計接種單位<br>未設定 未設定                                | <ul> <li>先前接種本疫苗或對本疫苗任何成分留發生屬重過敏反應者。</li> <li>發旗或正準急性中重度疾病者,宣待病情穩定後再接種。</li> <li>出生未滿6週。</li> <li>其他經醫師評估不適合接種者。</li> </ul>                                 |
|                                                         | 接種後可能產生的反應                                                                                                    |
| 實實已接種                                                   | <ul> <li>接種後少数的人可能發生注封部位疼痛、紅腦的反應,一般<br/>於接種之子內核復。</li> <li>發積,像色安羅黨將作用極少發生,接種後如有待練發燒、<br/>嚴重過程反應,如呼吸困難,氣喘,貼管、心跳加塔等不過<br/>症狀,應僅違就醫,請醫師報道一步的判斷與處理。</li> </ul> |
|                                                         | 疾病簡介                                                                                                    |
|                                                         |                                                                                                    |

禁忌及接種後可能產生之副作用等等。

# 4. 發展指標

#### 4.1 發展指標圖示顯示狀態

位於主頁面上的發展指標圖示,可看出發展指標的達成狀態。無填滿狀態表示 未達成,填滿狀態則表示已達成,若寶寶已完成指標動作且您有輸入照片,則 指標圖示則會顯示寶寶的照片。

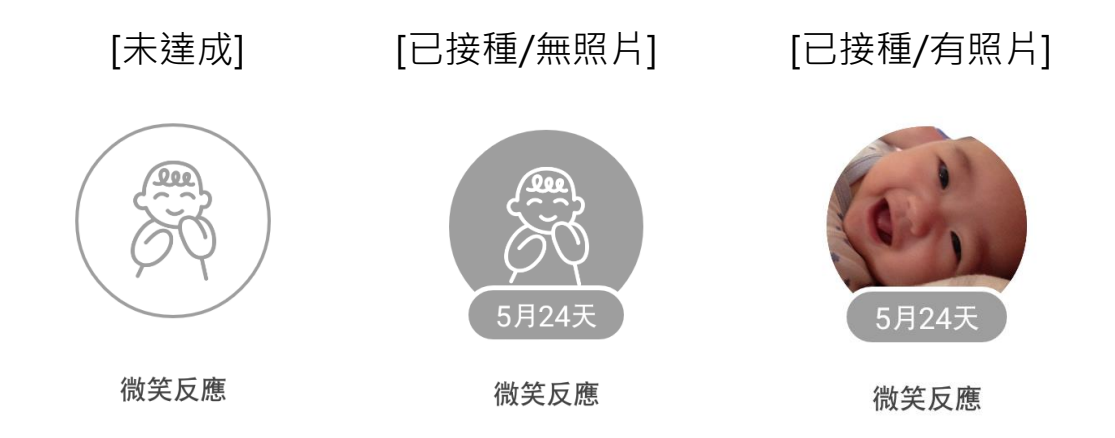

4.2 填入達成發展指標日期

當寶寶完成某個發展指標動作時,可輸入寶寶動作的達成時間,並且上傳照片、 影片來紀錄這一刻。此指標圖示會隨著寶寶動作達成的時間移動到該月份。 步驟:點選「寶寶已達成」 → 選擇「達成日期」 → 新增照片/影片 → 儲存

| <ul> <li>● • 図 ■ ● • ● ● ₩I 84% (■ 1×7.09</li> <li>← 微笑反應</li> </ul> | <ul> <li>□ ● ● ● ● ● ● ● ● ● ● ● ● ● ● ● ● ● ● ●</li></ul> |
|----------------------------------------------------------------------|------------------------------------------------------------|
| 跟寶寶說話或逗他時,會有微笑<br>的反應<br>預計達成年齡:2個月                                  | 跟寶寶說話或逗他時,會有微笑<br>的反應<br>□☆2015-11-11達成                    |
| 寶寶已達成                                                                | 编辑新片/影片                                                    |
| 5 <u>0</u>                                                           |                                                            |

4.3 分享達成發展動作照片

當您的寶寶完成某項發展指標動作時·除了可以用照片及影片紀錄這動人 的一刻·您甚至可以將此重要里程碑分享給周遭的親朋好友。

步驟: 點選右上角「≤」分享圖示 → 移動「 某月某天已達成」的印章 到您喜歡的位置→ 確定 → 選擇您欲使用的分享軟體 → 完成

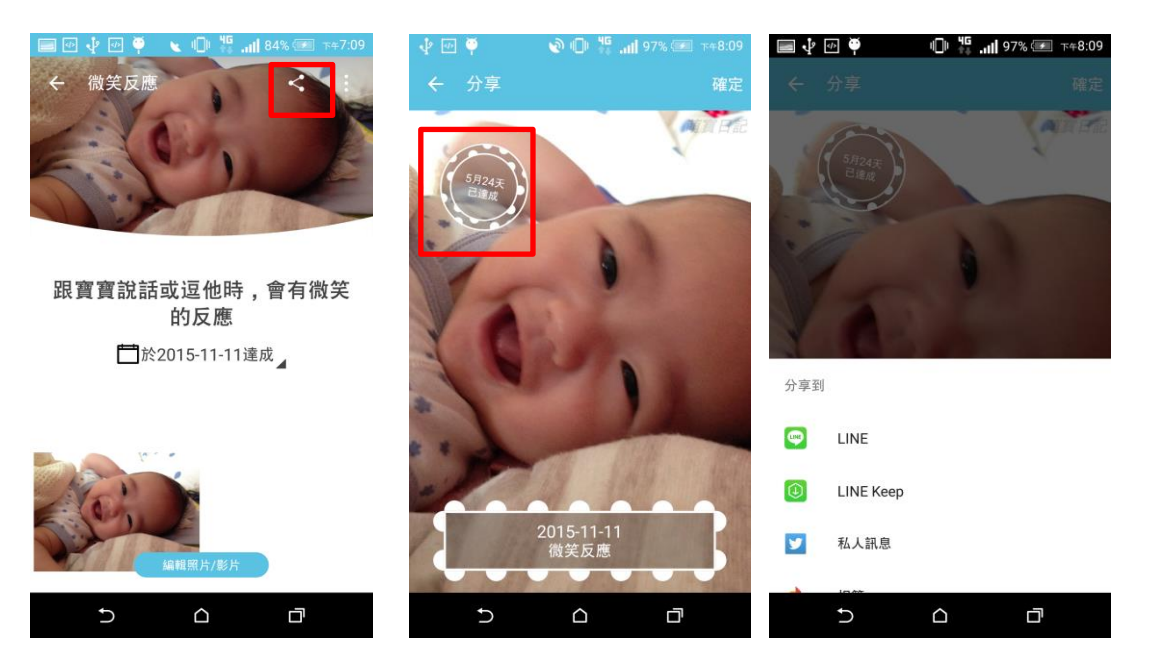

4.4 删除達成紀錄

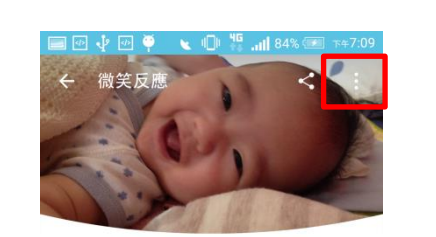

您可以透過右上角「刪除達成紀錄」刪除發展指標的達成紀錄。

跟寶寶說話或逗他時,會有微笑 的反應 □ 於2015-11-11達成

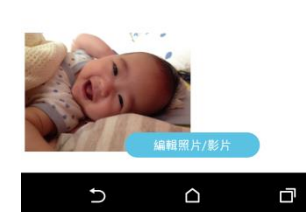

| 🔲 🖉 🌵 🖭 💡                 | 🌵 🚏 📶 100% 💷 🖙 9:15                              |
|---------------------------|--------------------------------------------------|
| ← 疫苗內容                    | 刪除接種紀錄                                           |
| 白喉破傷風<br>型嗜血桿菌及<br>五合一疫苗( | ŧ細胞性百日咳 B<br>え不活化小兒麻痺<br>第二劑)<br><sup>己接種√</sup> |
| └── 接種日期<br>2015-09-18    | ◎ 接種單位<br>請輸入接種單位                                |
|                           | 疫苗簡介                                             |
|                           | ?                                                |
| Ð                         |                                                  |

# 5. 發育數據

#### 5.1 發育數據圖示顯示狀態

位於主頁面上的發展數據圖示,可看出您是否已紀錄過該月份的發育數據, 如未紀錄過,則圖示顯示為無填滿,若當月已紀錄過,則顯示為填滿狀態。 請注意,若尚未到達寶寶年齡之頁面,將無法填入該未來月份之發育數據, 則圖示會有上鎖的記號。

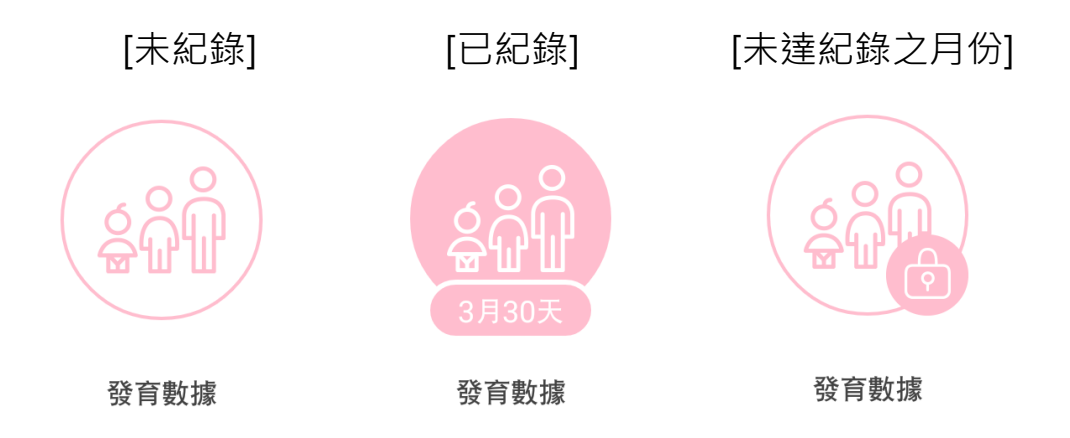

5.2 紀錄發育數據

您可在此發育數據功能,紀錄寶寶的身高、體重、頭圍以及量測日期,儲 存後該筆紀錄會成為一張卡片。您可於同一月份紀錄多筆寶寶的發育數據, 點選右下角「 」圖示,則可加入另一筆量測數據。

| 🔲 🥶 🜵 🕶 🏺 | 0 15    | .ıll 100% 💳 | 下午8:44 |
|-----------|---------|-------------|--------|
| ← 發育數排    | 豦 (3個月) |             |        |
| ➡ 量測日期    |         |             |        |
|           | 8       | 16          |        |
| 2015      | 9       | 17          |        |
|           |         |             |        |
| ♀ ↓ 身高    |         |             | 公分     |
|           |         |             | _      |
| ◎ 體重      |         |             | 公斤     |
|           |         |             | 公分     |
|           |         |             | -      |
| C         |         | ð           |        |

5.3 發育數據百分位

點選「發育數據百分位」,則可看到該筆量測記錄的數據百分位,即

為您寶寶的身高、體重、頭圍,在該同齡圈中的百分等級。

| ■ ♥ ⊉ ፼ ← 發育數 | ♥                  | 00% 🔲 T#8:41     |
|---------------|--------------------|------------------|
|               | 2015-09-17         |                  |
| 日<br>1<br>公分  | <ul><li></li></ul> | ()<br>40.5<br>公分 |
|               | 發育百分位 >            |                  |
|               | 2015-09-08         | •                |
| 60            | ୍ଦ୍ର<br>6          | <u> </u>         |
| 公分            | 公斤<br>發育百分位 >      | 公分               |
|               |                    | +                |
| Ð             | ۵                  | ð                |

| 📰 🕑 🜵 🖤 🏺 🛛 🕕 🏪 🚛 84% 🕮 7+7:13 |
|--------------------------------|
| ← 發育百分位 (2015-09-17) <b>:</b>  |
| 9月 身高百分位                       |
| 60公分<br>(24百分位)                |
|                                |
| 56.7公分 66.2公分                  |
| ◎ 體重百分位                        |
| 6公斤<br>(20百分位)                 |
| 4.8公斤         8.3公斤            |
| 頭團百分位                          |
| 40公分<br>(33百分位)                |
|                                |
| 37.8公分 43.3公分                  |
|                                |

# 5.4 成長曲線

#### 成長趨勢的差異。

| 🔲 🥶 🌵 🕶 🕯       | 🏺 👘 🖓 💷 1                                               | 00% 🚍 🖙 🕫 🕅                  |
|-----------------|---------------------------------------------------------|------------------------------|
| ← 發育數           | 牧據 <b>(3</b> 個月)                                        | ~                            |
|                 | 2015-09-17                                              |                              |
| Ĵ               | $\bigcirc$                                              |                              |
| 61<br>公分        | <b>6.5</b><br><sub>公斤</sub>                             | <b>40.5</b><br><sup>公分</sup> |
|                 | 發育百分位 >                                                 |                              |
|                 | 2015-09-08                                              |                              |
|                 | $\textcircled{\begin{tabular}{c} \hline \end{tabular}}$ |                              |
| <b>60</b><br>公分 | <b>6</b><br>公斤                                          | <b>40</b><br>公分              |
|                 | 發育百分位 >                                                 |                              |
|                 |                                                         | +                            |
| Ð               |                                                         | đ                            |

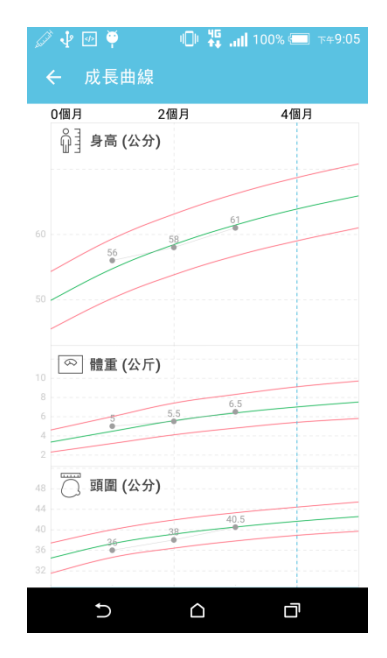

5.5 修改及刪除發育紀錄

您可透過右上角「修改紀錄」修改您為寶寶紀錄的發育數據。亦可透過「刪 除發育紀錄」將已紀錄的數據做刪除。

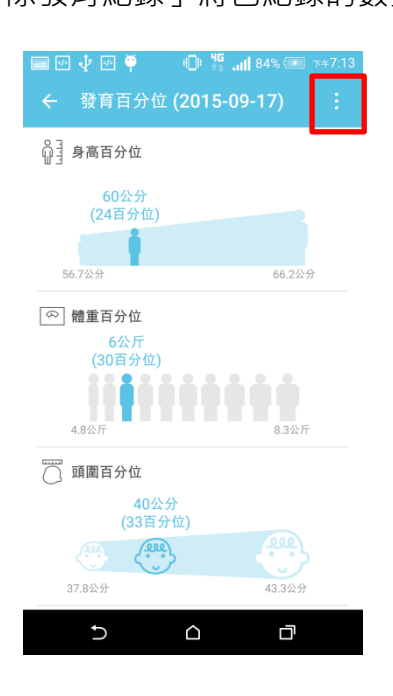

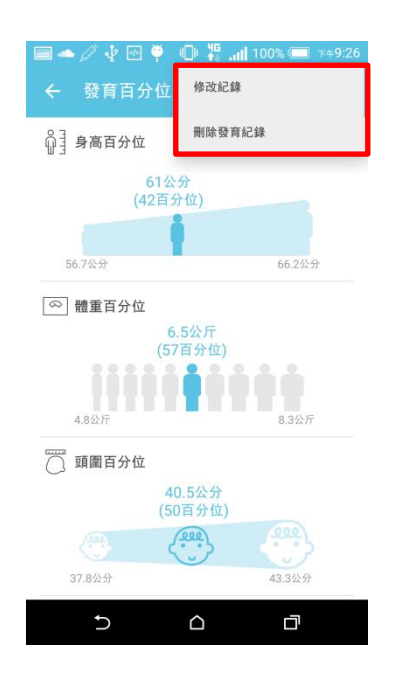

24

6. 日記

6.1 日記圖示顯示狀態

您可以在日記功能裡,為您的寶寶紀錄每天的生活照片及影片。當您在該月未 紀錄任何寶寶的照片時,圖示為未填滿的<sup>+</sup>。」。當有紀錄照片時,則圖示會 改為寶寶的照片。

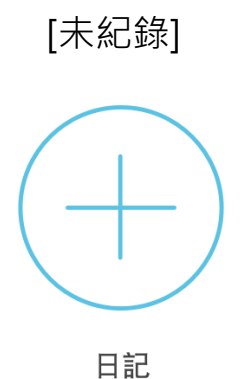

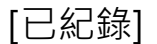

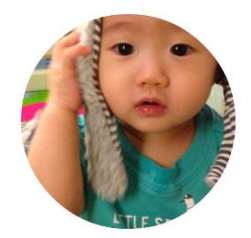

5個月囉

6.2 紀錄生活日記

點選「<sup>+</sup>」日記圖示進入頁面之後,您可以自訂一個當天日記的主題及並選 擇日期,最後加入您寶寶的照片或影片(可一張或多張)並儲存後,則完成當天 的日記記錄。

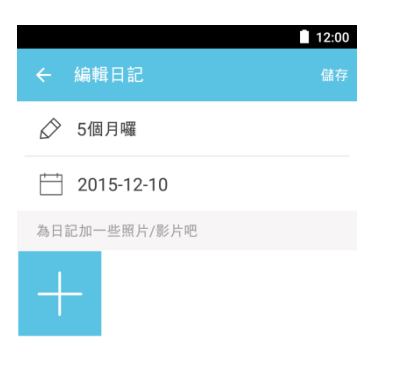

|            | 12:00      |
|------------|------------|
|            | 編輯日記儲存     |
| $\bigcirc$ | 5個月囉       |
|            | 2015-12-10 |
| 為日言        | 記加一些照片/影片吧 |
| 4          |            |

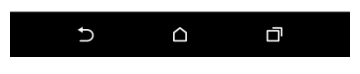

| Ð | D |
|---|---|
| _ |   |

您可以紀錄多筆日記於同一個月分中,每一天的日記會成為一顆照片圖示顯示。

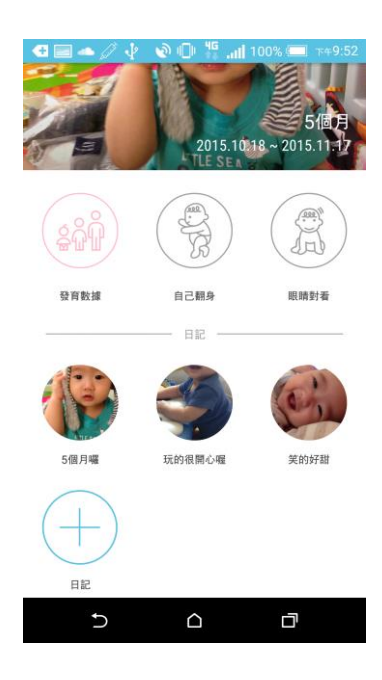

6.3 分享日記照片

您可以分享寶寶的生活照片給周遭親朋好友。

步驟: 點選右上角「▲」分享圖示 → 選擇分享「單張照片」或是「整本相簿」 → 移動印章到您喜歡的位置→ 確定 → 選擇您欲使用的分享軟體 → 完成

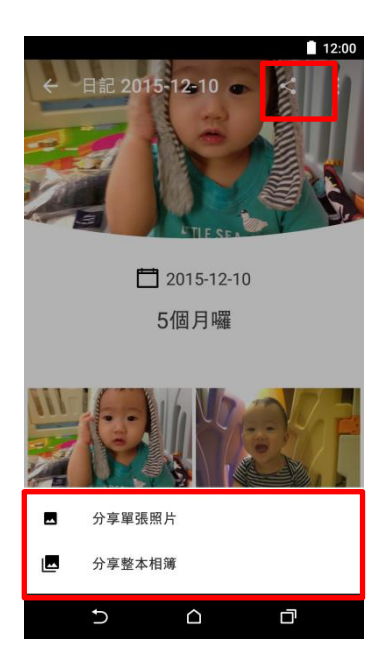

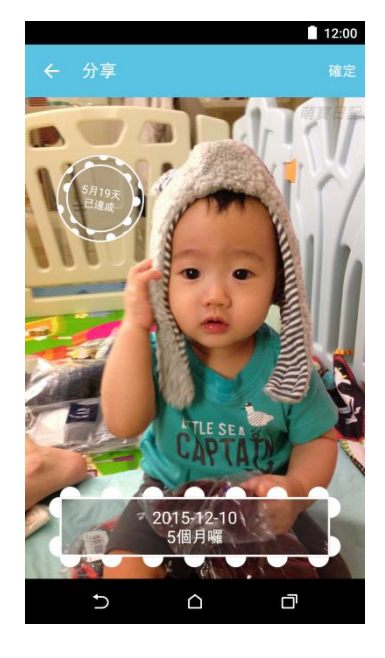

6.4 編輯及刪除日記

您可於右上角「編輯日記」及「刪除日記」的功能·對整篇日記做編輯或刪除。

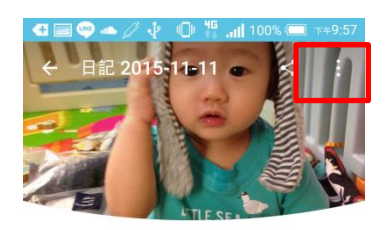

☐ 2015-11-11
5個月囉

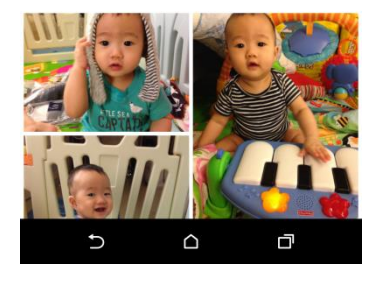

亦可點選某一張特定照片做刪除。

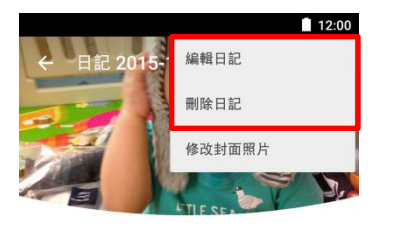

☐ 2015-12-10
5個月囉

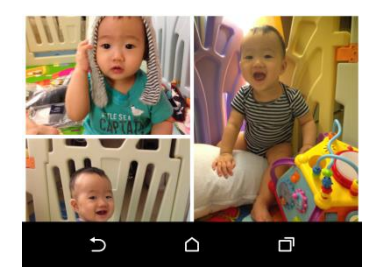

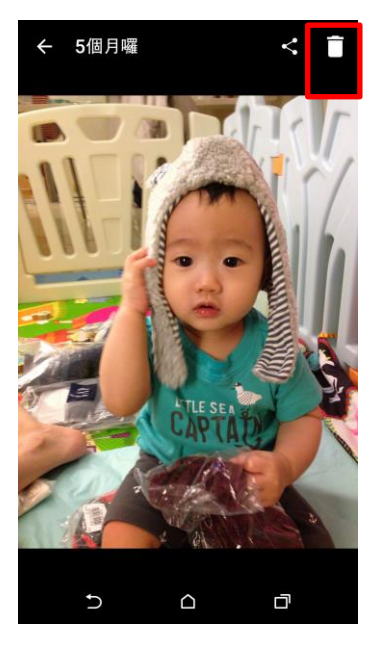

#### 修改日記封面照片 6.5

您可以自行選擇任一張照片做為該篇日記的封面照片

步驟:點選右上角「修改封面照片」→選擇任一張您希望更換的封面照片 →

完成

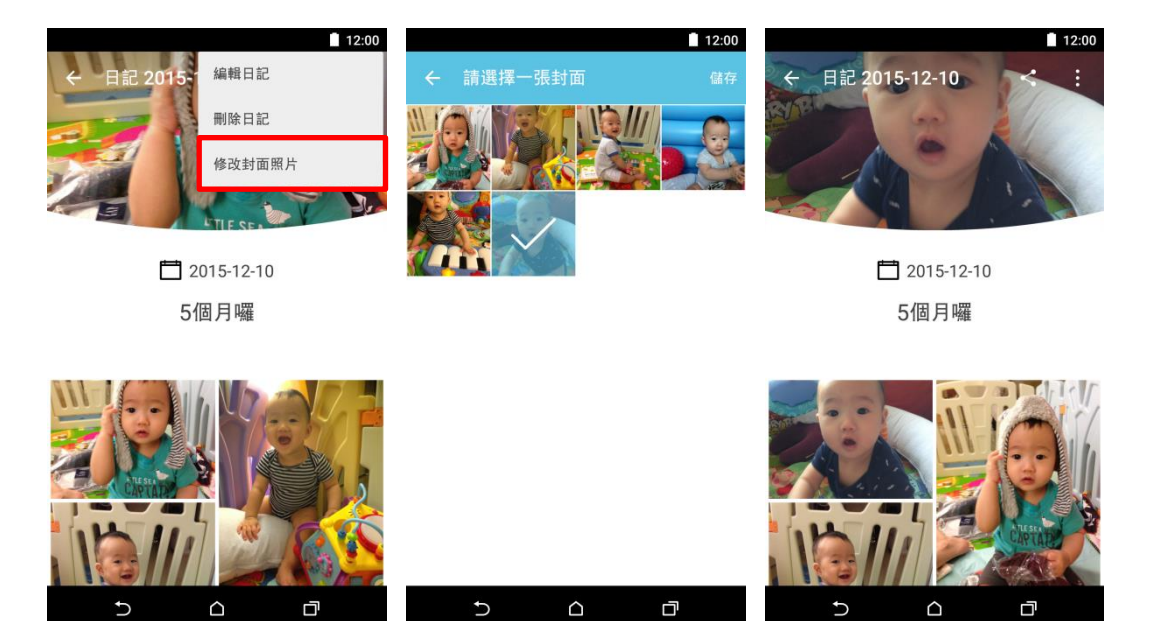

 $\bigcirc$ 

# 7. 日常紀錄

您可以在日常紀錄功能裡,輕鬆紀錄您寶寶每天的睡覺、飲食、換尿布狀況,以調整 或是維持寶寶良好的生活習慣。當您在該月份曾經有紀錄時,則圖示會呈現實心狀態。

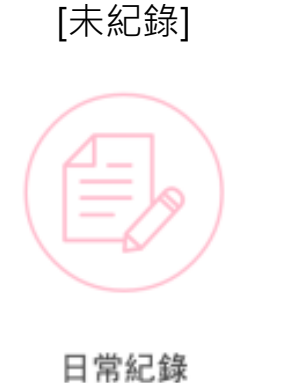

[已紀錄]

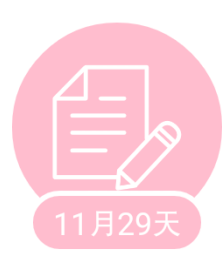

日常紀錄

7.5 新增日常紀錄

點選「日常紀錄」進入頁面後,先確認上方您欲紀錄的日期,若需調整,點選日期的位置,則可從行事曆介面選擇您要記錄的日期。確認 日期後,即可點選右下角「, 」圖示,選擇您希望記錄的選項,包 含吃東西、睡覺以及換尿布。

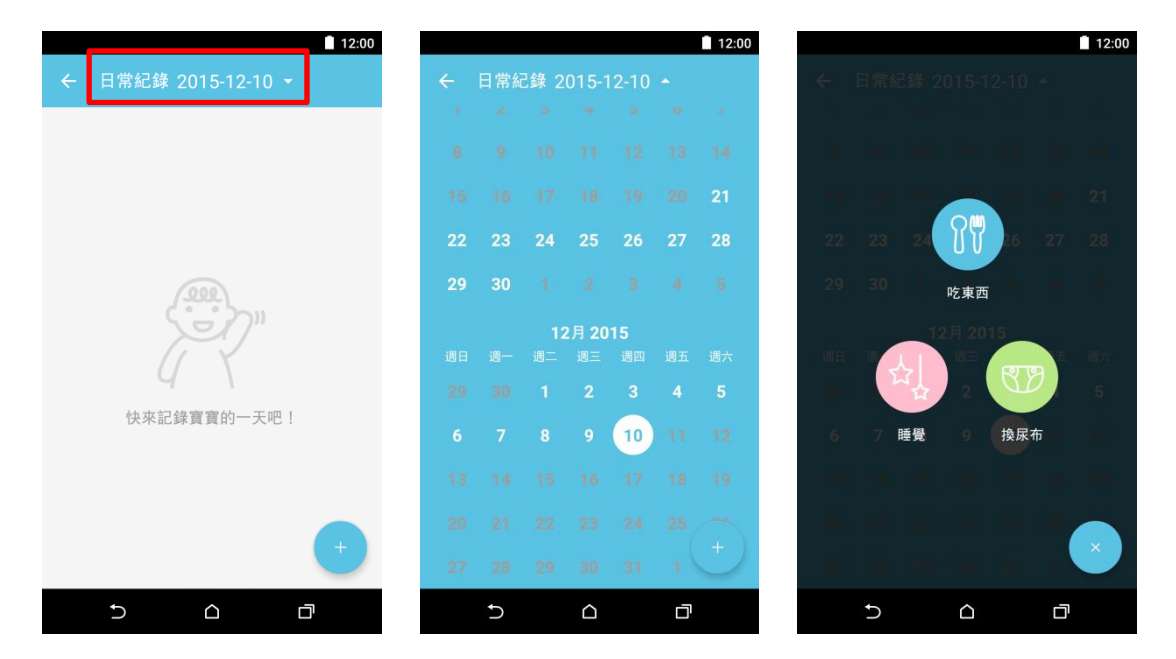

7.6 紀錄「吃東西」

可紀錄「餵奶」(指奶瓶餵)、「哺乳」(指母親親餵)、「副食品」三種飲食狀況。 餵奶:可紀錄餵奶時間以及寶寶所喝的 cc 數

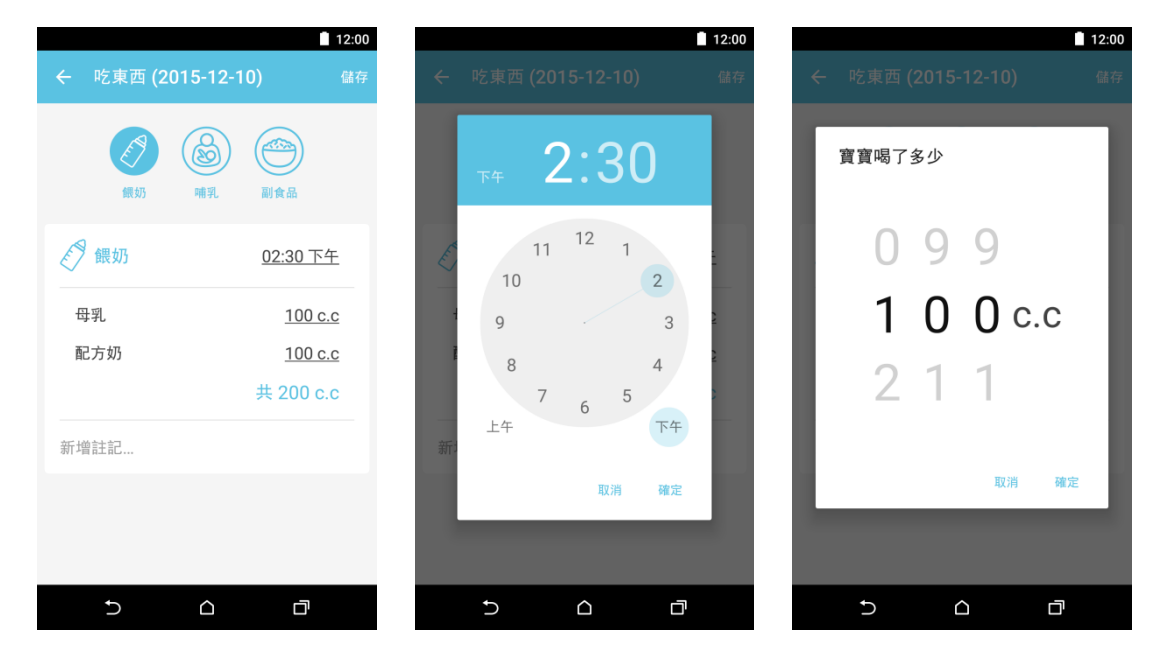

哺乳:可紀錄哺乳開始時間,以及哺乳時間長度。

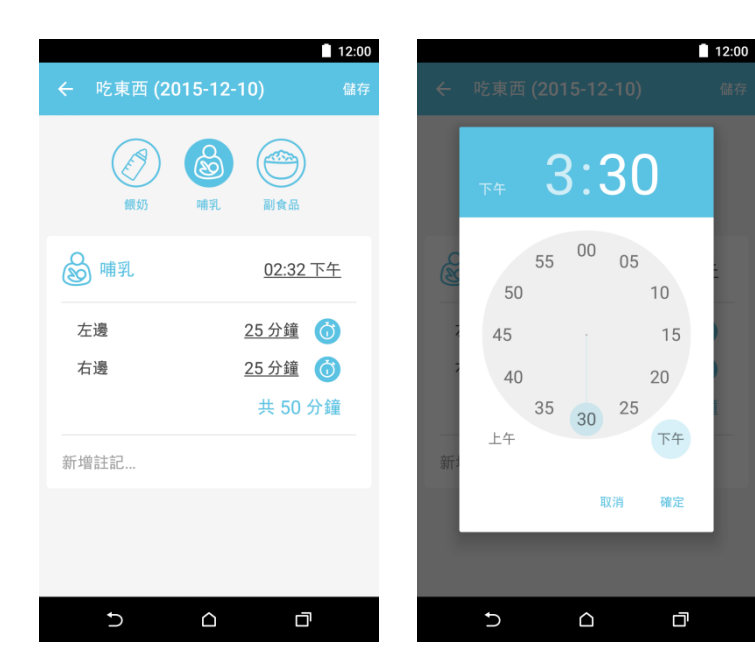

哺乳時間長度可直接選填或是點選鬧鐘計時。

#### [直接選填]

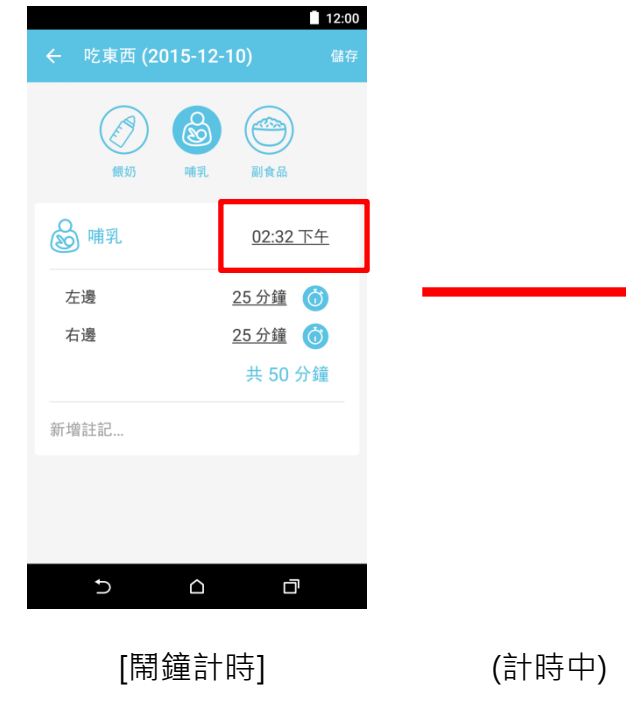

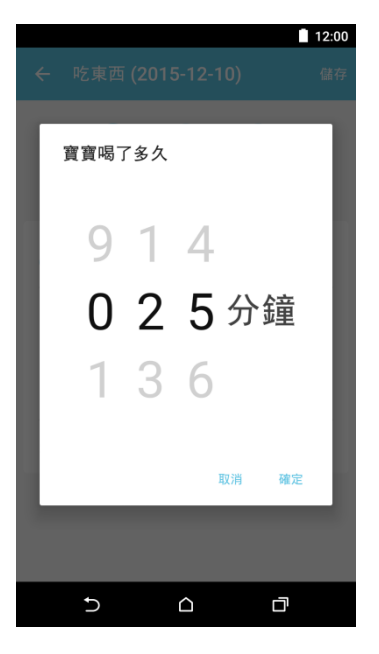

(計時停止)

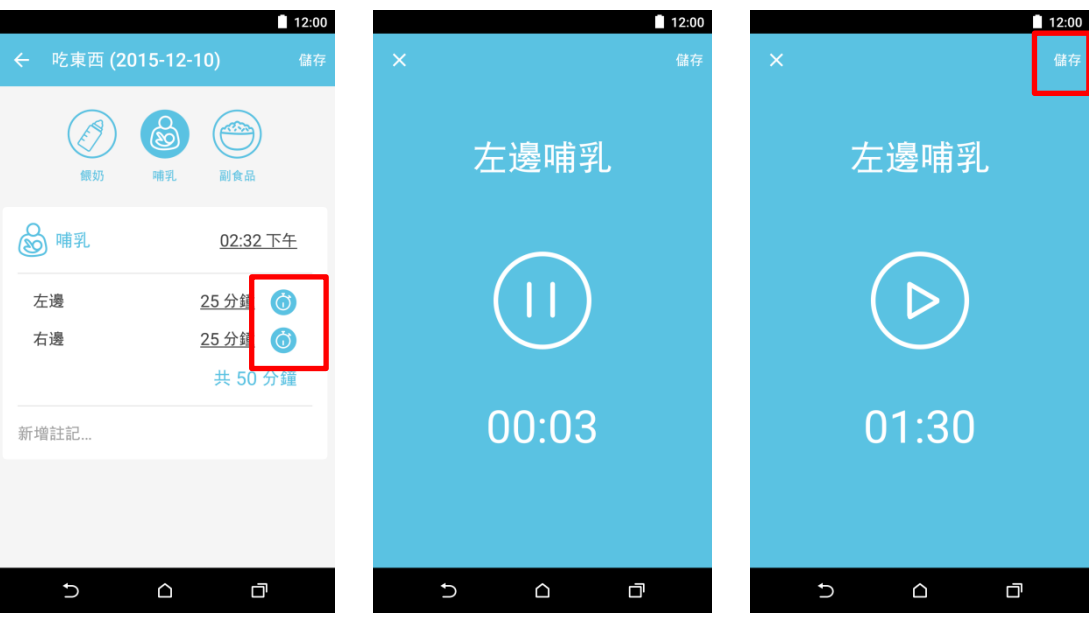

點選右上角「儲存」後,則時間會自動顯示在紀錄上。

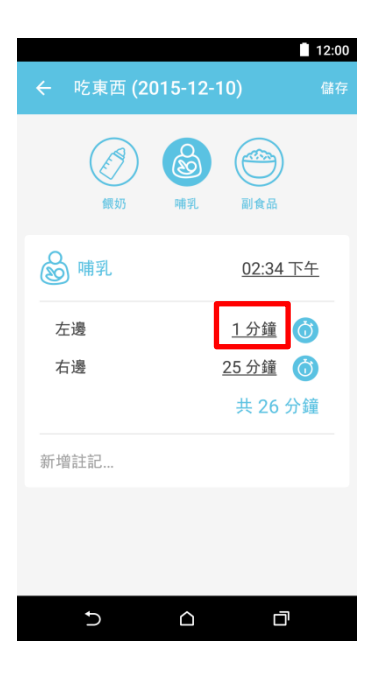

副食品:可紀錄飲食時間以及食物內容(文字敘述)。

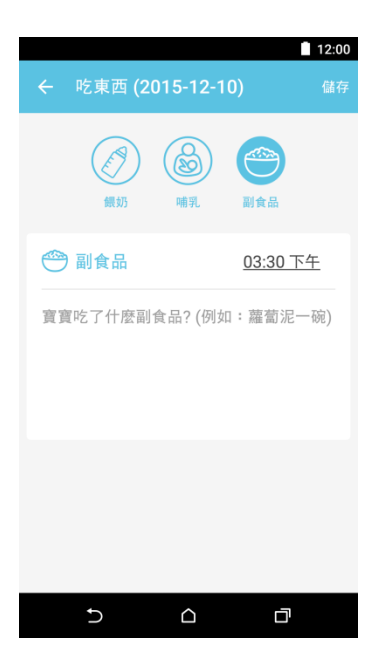

「吃東西」的紀錄完成後,會成為一張卡片呈現。

| ← 日常紀    | 錄 2015-12-10 | 12:00          |
|----------|--------------|----------------|
| 02:30 下午 | 左邊:     右邊:  | 25 分鐘<br>25 分鐘 |
|          |              |                |
|          |              |                |
|          |              | +              |
| Ð        |              |                |

7.7 紀錄「睡覺」

可紀錄寶寶睡覺開始時間、睡眠總長,也可以輸入文字註記。

「睡覺」的紀錄儲存後,亦會成為一張卡片呈現。

|                   | 12:00    |
|-------------------|----------|
| ← 睡覺 (2015-12-10) | 儲存       |
| 時間                | 03:00 下午 |
| 總長                | 25分鐘 🌀   |
| 新增註記              |          |
|                   |          |
|                   |          |

D

| ▲ 12:00                |  |  |  |
|------------------------|--|--|--|
| 02:30 下午               |  |  |  |
| 03:00 下午 共 25 分鐘<br>睡覺 |  |  |  |
| •                      |  |  |  |
|                        |  |  |  |

7.8 紀錄「換尿布」

可紀錄寶寶換尿布的時間以及大小便狀況(大便的軟硬度及顏色)·也可以文字註記。 由於換尿布時,可能同時看到寶寶的大小便狀況,因此可以同時記錄。

[僅記錄小便]

[僅記錄大便]

[同時記錄大小便]

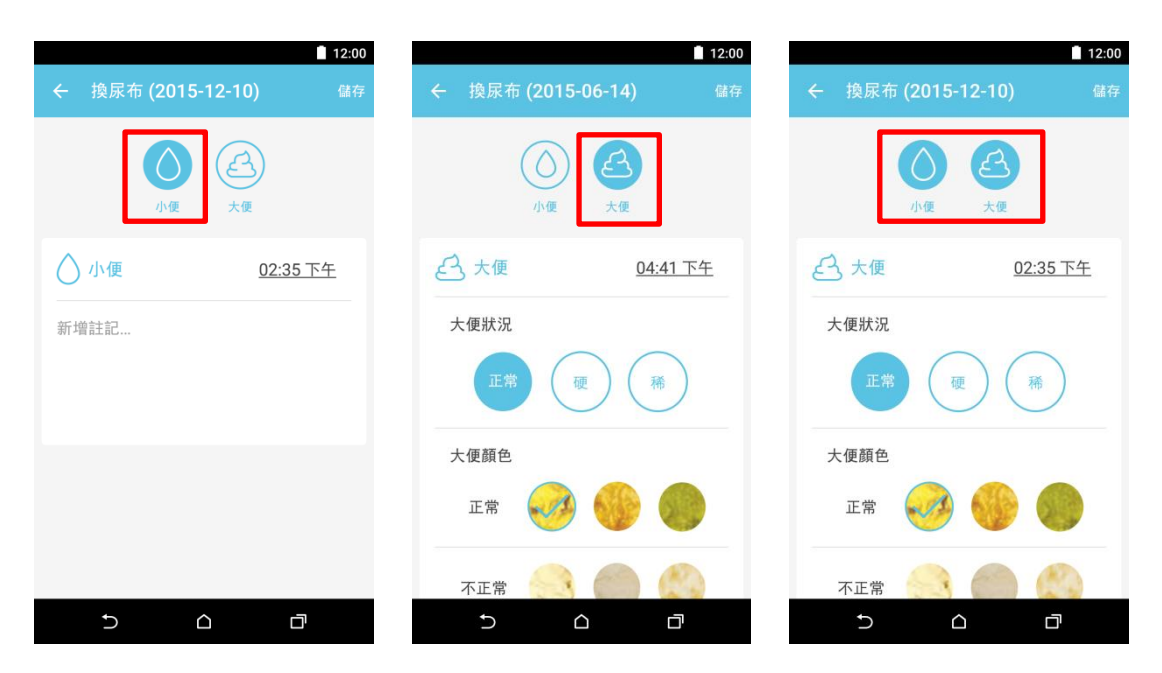

「換尿布」的紀錄儲存後,成為一張卡片如下。

|          |                  |                             | 12:00 |
|----------|------------------|-----------------------------|-------|
| ← 日常紀    | 錄 201            | 5-12-10 🝷                   |       |
| 02:30 下午 | <b>必</b><br>哺乳   | 左邊: 25 分鐘<br>右邊: 25 分鐘      |       |
| 02:35 下午 | <b>代野</b><br>換尿布 | 大便狀況:正常<br>大便顏色:正常<br>小便:正常 |       |
| 03:00 下午 | は、               | 共 25 分鐘                     | +     |
| Ð        | ٢                |                             |       |